## MANUAL PENDAFTARAN PENGESAHAN KONTINJEN (G1 FORM)

1. Buka laman sesawang <u>https://online.arenaipt.com.my/sipma2025/fg\_login.asp</u> dan masukan *User Name* dan *Password* yang telah diberikan kepada setiap kontinjen dan klik *Login.* 

| SUKAN INST                                           | TITUSI PENDIDIKAN MALAYSIA<br>SIPMA 2025                                                                                    |
|------------------------------------------------------|----------------------------------------------------------------------------------------------------|
| CERTIFICATE * SPORT REGISTRATION * M                 | NIN PAGE ANNOURCEMENTS ADMIN - REPORT -                                                                                     |
| Please log in with username and password provided by | SIPMA 2025 Secretariat. If you are a new team to register for this tournament, please click on menu First Time Login below. |
|                                                      |                                                                                                    |
| User Nat                                             | e User Name                                                                                                    |
| Passwo                                               | d Password                                                                                                    |
|                                                      | Options V                                                                                                    |
|                                                      | Login                                                                                                    |
| First time Login?                                    |                                                                                                    |

2. Klik SPORT REGISTRATION > TEAM DETAIL REGISTRATION.

| sı                 | ikan ins                       |              | ISI PEN                  | DIDIK                     | an Mal                       | AYSIA                      |
|--------------------|--------------------------------|--------------|--------------------------|---------------------------|------------------------------|----------------------------|
|                    |                                | 8            | <b>SIPMA</b>             | 2025                      |                              |                            |
|                    | 70                             |              |                          |                           |                              |                            |
| CERTIFICATE        | SPORT REGISTRATION -           | MAIN PAGE    | ANNOUNCEMENTS            | REPORT - Lo               | gout                         |                            |
| SPORT SYSTEM       | REGISTRATION OF TEAM OF        | FFICERS      | 1                        |                           |                              |                            |
|                    | TEAM DETAIL REGISTRATIO        | N N          |                          |                           |                              |                            |
|                    | REPORT PRINTING                |              |                          |                           |                              |                            |
| Latest news        |                                |              |                          |                           |                              |                            |
| All institutions/c | ontingents must fill up GENER/ | L INFORMATIC | ON form (of your institu | tions/contingents). Faile | ed to fill up this form will | prevent from entering next |
|                    |                                |              |                          |                           |                              |                            |
|                    |                                |              |                          |                           |                              |                            |
|                    |                                |              |                          |                           |                              |                            |

3. Klik icon

(Edit) untuk mengemaskini maklumat kontingen.

| SUKAN INSTITUSI PENDIDIKAN MALAYSIA                                                                                     |
|----------------------------------------------------------------------------------------------------|
|                                                                                                    |
| SIPMH 2025                                                                                                    |
|                                                                                                    |
| CERT CATE - SPORT REGISTRATION - MAIN PAGE ANNOUNCEMENTS REPORT - Logout                                                |
| SPO SYSTEM                                                                                                    |
|                                                                                                    |
| INSTITUION/ INSTITUSI SHORT NAME/ NAMA SINGKATAN NAME (HEAD OF DELEGATION) / NAMA (KETUA KONTINJEN) POSITION/ JAWATAN C |
|                                                                                                    |
|                                                                                                    |

4. Lengkapkan semua maklumat yang diperlukan.

| SUKAN INSTITUS<br>SI                                 | N PENDIDIKAN MALAYSIA<br>PMA 2025                     | кементеги<br>(? ) @ Si |
|------------------------------------------------------|-------------------------------------------------------|------------------------|
| CERTIFICATE ▼ SPORT REGISTRATION ▼ MAIN PAGE AN      | INOUNCEMENTS REPORT - Logaut                          |                        |
| SPORT SYSTEM                                         |                                                       |                        |
| 1 / TEAM DETAIL REGISTRATION / Edit                  |                                                       |                        |
| INSTITUION/ INSTITUSI                                | MAJLIS SUKAN UNIVERSITI MALAYSIA                      |                        |
| SHORT NAME/ NAMA SINGKATAN *                         | MASUM                                                 |                        |
| NAME (HEAD OF DELEGATION) / NAMA (KETUA KONTINJEN) * | NAME (HEAD OF DELEGATION) / NAMA<br>(KETUA KONTINJEN) |                        |
| POSITION/ JAWATAN *                                  | POSITION/ JAWATAN                                     |                        |
| OFFICE PHONE/ TEL. PEJABAT *                         | OFFICE PHONE/ TEL. PEJABAT                            |                        |
| FAX/ FAKS *                                          | FAX/ FAKS                                             |                        |
| LOGO *                                               | Choose                                                |                        |
| 25°C<br>Mostly cloudy                                | Q Search                                              |                        |

| FAX/ FAKS *                                        | FAX/ FAKS                         |  |
|----------------------------------------------------|-----------------------------------|--|
| LOGO *                                             | Choose                            |  |
|                                                    | Delete                            |  |
| OFFICE ADDRESS/ ALAMAT PEJABAT *                   | OFFICE ADDRESS/ ALAMAT PEJABAT    |  |
| NAME OFFICER 1/ NAMA PEGAWAI 1 *                   | NAME OFFICER 1/ NAMA PEGAWAI 1    |  |
| POSITION OFFICER 1/ JAWATAN PEGAWAI 1 *            | POSITION OFFICER 1/ JAWATAN PEGA  |  |
| MOBILE PHONE OFFICER 1/ TEL. BIMBIT PEGAWAI 1 $st$ | MOBILE PHONE OFFICER 1/ TEL. BIMB |  |
| EMAIL OFFICER 1/ EMEL PEGAWAI 1 *                  | EMAIL OFFICER 1/ EMEL PEGAWAI 1   |  |
| NAME OFFICER 2/ NAMA PEGAWAI 2 *                   | NAME OFFICER 2/ NAMA PEGAWAI 2    |  |
| POSITION OFFICER 2/ JAWATAN PEGAWAI 2 *            | POSITION OFFICER 2/ JAWATAN PEGA' |  |
| MOBILE PHONE OFFICER 2/ TEL. BIMBIT PEGAWAI 2 *    | MOBILE PHONE OFFICER 2/ TEL. BIMB |  |
| EMAIL OFFICER 2/ EMEL PEGAWAI 2*                   | EMAIL OFFICER 2/ EMEL PEGAWAI 2   |  |
| Sa Sa                                              | Cancel                            |  |

5. Klik *Save* setelah melengkapkan semua maklumat yang diperlukan

6. Kontinjen boleh mengemaskini maklumat kontinjen dengan mengulangi langkah 2 hingga 5 jika terdapat pembetulan atau maklumat yang perlu diubah.